Step 1: From the myCoyote Homepage, select the "My Academics" dropdown menu.

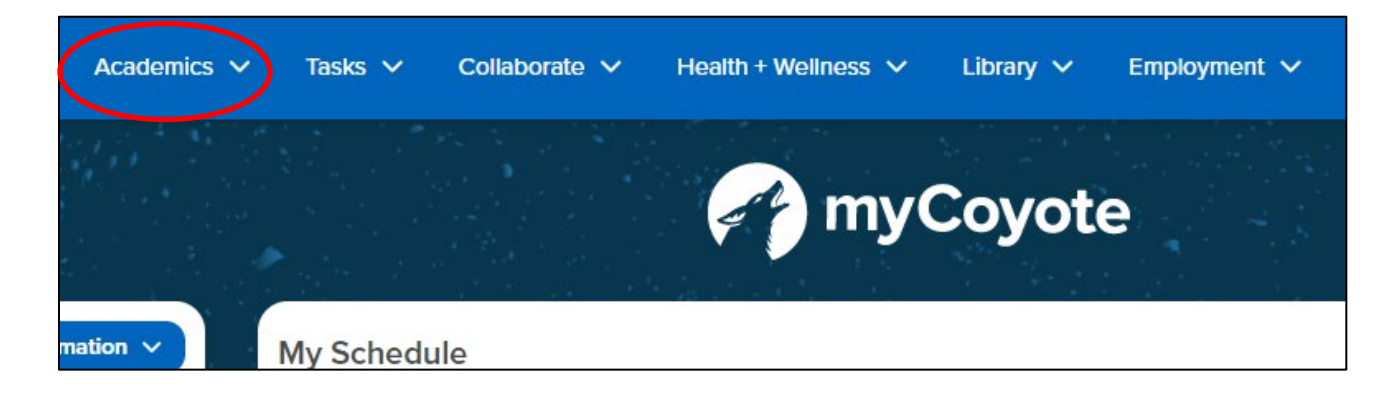

Step 2: Select the "Permission Request" option.

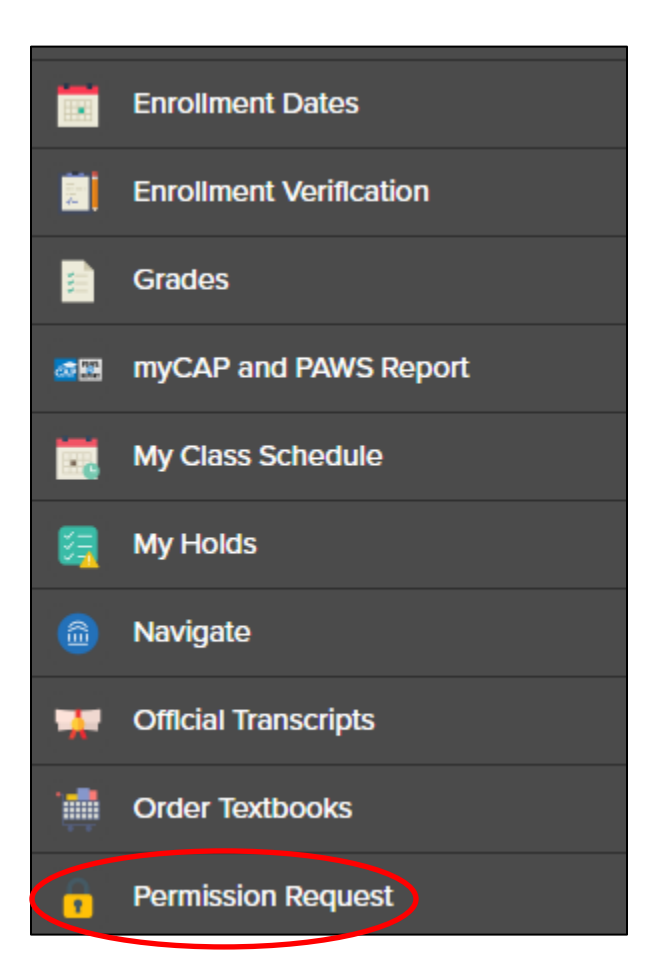

## Step 3: Select the "Permission to Add" Tab. Then, select the "Create New Request" Icon to be directed to the next page. Select the term you wish.

| Class Nbr (Number): Enter the 5 digit class number or select "Class Search" to search for a class.                                                                                                    |                                                                                  |  |
|----------------------------------------------------------------------------------------------------|----------------------------------------------------------------------------------|--|
| If you are using Internet Explorer, the Class Search page content n or Firefox.                                                                                                    | may not load properly. For the best display and functionality of all features, w |  |
| Permission(s) to Request: Select the appropriate box or boxes for the type of permission you are requesting. For example, for "Class is Full" s appropriate box or boxes for the type of permission you are requesting. For example, for "Class is Full" select the Closed Class box. You may set |                                                                                  |  |
| Unit Overload: Available only beginning the 4th week of the open enrollment period.                                                                                                    |                                                                                  |  |
| Waitlisted Classes: Not available through this process until the waitlist period ends.                                                                                                    |                                                                                  |  |
| Justification: Provide the reason for your request. Please be specific to avoid delays in reviewing your request.                                                                                                    |                                                                                  |  |
| For Adds After Census, additional supporting documentation is required. (PDF format is recommended).                                                                                                    |                                                                                  |  |
|                                                                                                    |                                                                                  |  |
| Empl ID                                                                                                    | 008349998                                                                        |  |
| Career                                                                                                    | UGRD                                                                             |  |
| Term                                                                                                    | Fall 2024                                                                        |  |
| Class Nbr                                                                                                    | Class Search                                                                     |  |
|                                                                                                    |                                                                                  |  |

## Step 4: Type the specific class number for the section you are searching for, then click the "Class Search" icon. Example:

| Empl ID   | 008349998 |              |
|-----------|-----------|--------------|
| Career    | UGRD      |              |
| Term      | Fall 2024 |              |
| Class Nbr | 80986     | Class Search |
|           |           |              |

Step 5: Select the corresponding reason for why you are seeking permission to add this class. Then, write a brief description of your rationale in the "Justification" textbox.

| Class Nbr                |  |
|--------------------------|--|
| ADMN 4900-64             |  |
| LAB (80986)              |  |
| Mo 5:30PM - 6:45PM       |  |
| Jack Brown Hall 113      |  |
| ТВА                      |  |
| ONLINE                   |  |
| Permission(s) to Request |  |
| Requisites               |  |
| Instructor/Dept Consent  |  |
| Closed Class             |  |
| Simultaneous Enrollment  |  |
| Unit Overload            |  |
| Swap A Class             |  |
| Justification            |  |
|                          |  |
|                          |  |
|                          |  |
|                          |  |

Step 6: After reviewing all information, please click "Submit."

Step 8: Read the submission confirmation message. To submit another Permission Request and/or view submitted requests, select the "Return to Permission Request Summary" Icon. To return to your Student Center, select the "Return to Student Center" Icon. Step 9: You can review the status of your submitted request(s) in the "Permission Request Summary" section. In addition, you will be notified (via Coyote E-Mail) if your request was "Denied" or "Approved".

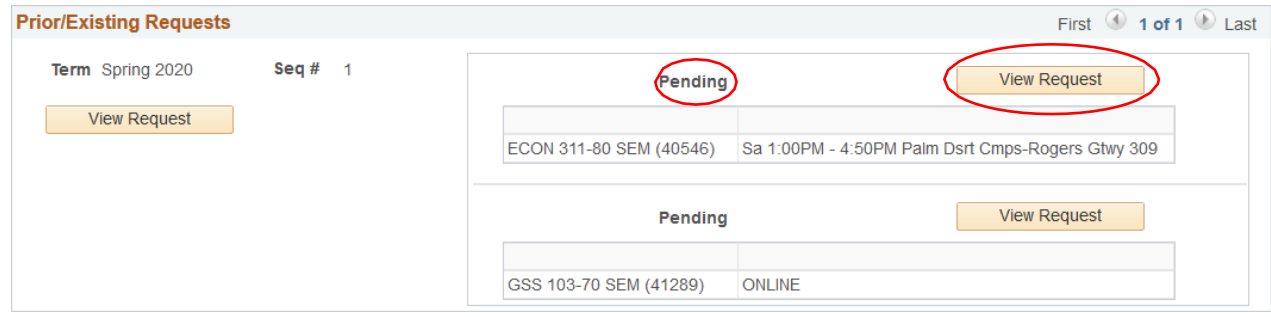

Note:

Pending: Drop After Census Request Pending Approval Denied: Drop After Census Request Denied – View Details for Reason Approved: Drop After Census Request Approved – Confirm withdrawal via Class Schedule